# YOUSHIKO YC9464 WIFI WEATHER STATION

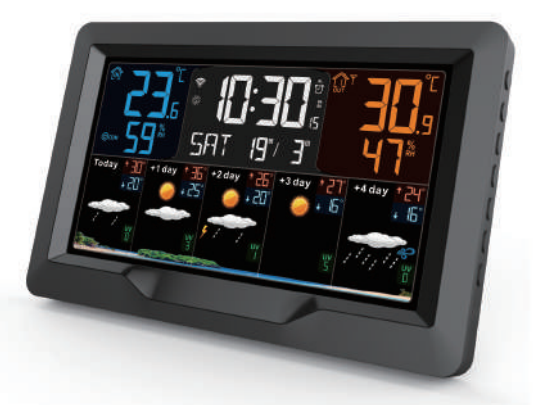

# Technical Data and Features MAIN:

- Perpetual Calendar Up to Year 2099
- Time in optional 12/24 hour format.
- Automatic calibration of network time service
- Daily Alarm with snooze function (3 alarms)
- Indoor & outdoor humidity measurable range: 1%RH to 99%RH
- temperature measurement ranges::
- -Outdoor:-40°C to 70°C or (-40°F to 158°F)
- Temperature alternatively in °C or °F.
- Maximum / Minimum indoor temperature and humidity record and query
- Wireless Outdoor Sensor:
- Wall Mount or Table Stand
- 433.92MHz RF transmitting frequency
- 60 meters transmission range in an open area
- Up to 3 wireless outdoor sensors can be connected.
- The future weather forecast and temperature report function, weather forecast information provided by the network
- Connects directly to wifi network, connect to Tuya Smart System
- Power Supply:
- Battery: 2 x LR06, 1.5 V (size AA)

Equipment power input: DC 5V more than 1A (Power cord or power adapter)

## Wireless Outdoor Sensor: (Model no: YC9314)

- 3 Channels selectable
- Data transmission frequency: 433 MHz
- Wireless range: max. 60 m (open area)
- Batteries: 2 x LR03, 1.5 V (size AAA)

## **MAIN Appearance:**

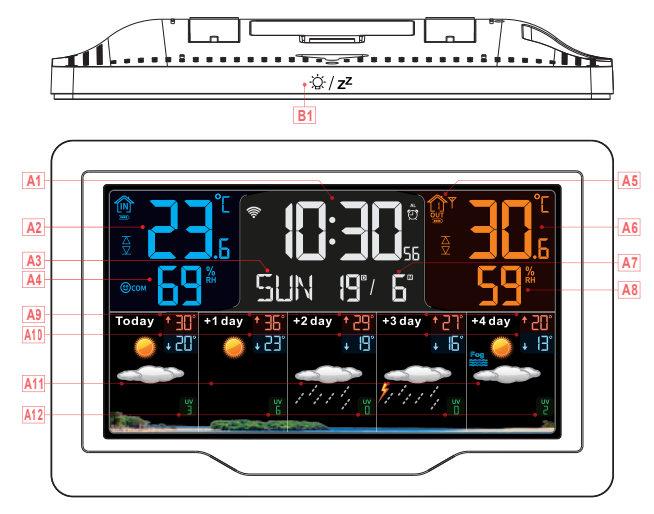

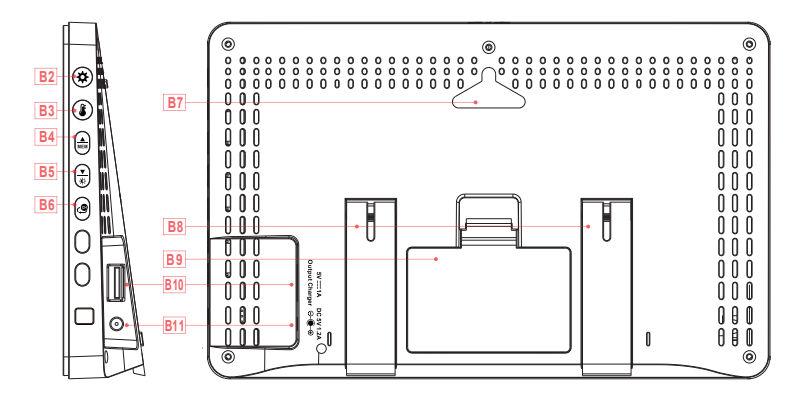

#### Part A-Positive LCD

- A1: Time
- A2: Indoor temperature
- A3: Week for today
- A4: Indoor humidity
- A5: Remote wireless channel
- A6: Outdoor temperature
- A7: Calendar
- A8: Outdoor humidity
- A9: Predicted maximum temperature today and in the next 1-4 days
- A10: Predicted minimum temperature today and in the next 1-4 days
- A11: Weather forecast for today and the next 1-4 days
- A12: UV index forecast today and in the next 1-4 days
- 🛜 : WIFI signal strength indicator

: battery level icon

T: Wireless receiving icon

- ☆:Daylight saving time icon
- MAX: Display the maximum indoor temperature and humidity record icon
- MIN: Display the minimum indoor temperature and humidity record icon
  - $\Delta$ : Temperature upper limit alert icon
  - ∑: Temperature lower limit alert icon
- @DRY:Indoor comfort level: dry icon
- ©сом:Indoor comfort level: comfortable icon
- 😢 WET:Indoor comfort level: wet icon
- 🛱: time alarm icon

Part B – Back button and power B1: " $\dot{\Box}$  /  $Z^{Z}$ " touch key B2: " $\dot{\bullet}$ " button B3: " $\dot{\bullet}$ " button B4: " $\dot{\bullet}$ " button B5: " $\dot{\bullet}$ " button B6: " $\dot{\bullet}$ " button B7: Hanging hole B8: Support frame B9: Battery compartment B10: USB charging socket B11: DC-POWER input jack

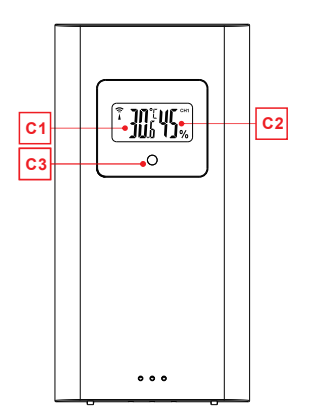

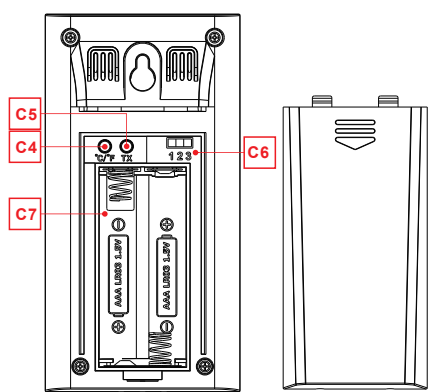

#### Part C – Wireless Remote Sensor:

- C1: LCD display Temperature
- C2: LCD display Humidity
- C3: Transmit signal LED
- C4: "°C/°F" button
- C5: "TX" button
- C6: "CHANNEL 1 or 2 or 3" switch
- C7: Battery compartment

## Setup Preparation

Items you will need to setup your weather station (not included): Fresh Batteries:

- 2 (two) AA alkaline or lithium batteries (1.5V) for the weather station.
- 2 (two) AAA alkaline or lithium batteries (1.5V) for the Wireless Outdoor Sensor.

## For best results:

• Remove weather station and sensors from the package and place together on a table or bench, within easy reach.

- Place batteries within reach of setup location.
- Keep sensors and weather station 0.15-0.3 meter or 5-10 feet for at least 15 minutes after installing batteries, to allow the sensors and station to connect repeatedly.

#### Download Tuya Smart App:

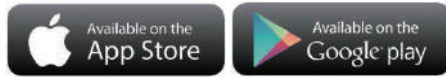

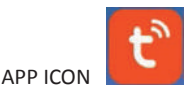

According to the mobile phone brand, search for graffiti through the IOS APP Store or Android Google Play, find the APP with the icon below, and download the APP. At the same time, register an account, open the APP, log in to the account, and at the same time log in to the hotspot that the weather station needs to connect to, as a preparation for device pairing.

# **Quick Setup**

1. Insert batteries into the Wireless Outdoor Sensor, and set the channel to confirm the sensor, push the selection through the position of C6

2. Then plug the power cord into the weather station

3. Pair the weather station with WIFI and server information according to the APP prompts, see WIFI pairing instructions for details.

4. Configure basic settings, set time/date format and units, etc.

5. Insert batteries into the weather station (when the power adapter is unexpectedly powered off, the settings will not be lost)

6. Move the remote sensor to outdoor or other location after 5 minutes

# WIFI pairing

▶ After the weather station is started, it will automatically enter the pairing mode, and the WIFI icon " 🛜" will flash.

▶ Open the tuya APP, click the " ⊕" icon in the upper right corner of the screen, and select Add Device . The APP interface is converted to add devices, and the window for discovering devices will automatically pop up, click Add . After converting the interface,

click " 🕂 " according to the prompts

▶ Then follow the APP prompts, step 4: set the WIFI name and password, step 5: pairing process, wait for the screen to change to step 6, click Finish, switch to the main interface of step 7, indicating that the pairing is complete.

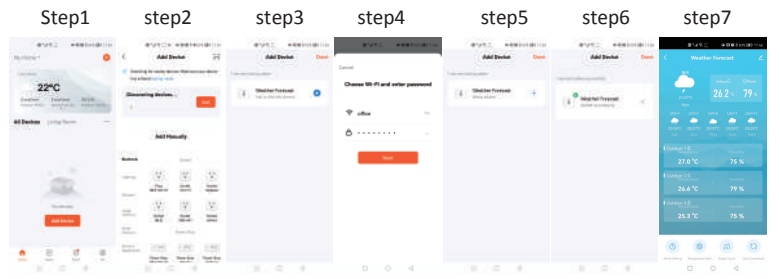

Note: The paired WIFI hotspot must be 2.4GHz, this product only supports 2.4GHz wireless network

If the product does not automatically enter the pairing mode when powered on for the first time, you can press and hold the "★" button for more than 3 seconds to enter the pairing mode manually, and the " ?" in the WIFI signal icon " •" will flash.
After the pairing is completed, the weather station will automatically connect to the WLAN, automatically update the network time, and start searching for signals from remote wireless sensors. The " " icon blinks for about 3 minutes. At this time, if the outdoor wireless sensor is working normally, the host will start to search for the signal of the remote wireless sensor in about 1-2 minutes. When a signal is received indoors, the outdoor temperature and humidity will be displayed on the display of the main unit.

## Outdoor sensor transmission: (Model no: YC9314)

▶ The main unit can connect up to 3 channel wireless sensor registration, the use of multiple wireless sensor, the wireless sensor channel cannot choose the same channel at the same time (a total of 1, 2, 3 channel can choose)

▶ If the main unit cannot receive the transmission from the outdoor sensor ("- -" is

displayed on the LCD), press and hold the " 🖤" button for 3 seconds to receive the transmission manually. The outdoor temperature will show the RF antenna icon flashing, and the base station will re-receive the wireless signal from the outdoor sensor.

Note: when the wireless sensor set up different channels, the base station OUT also want to switch to the same channel. When there is no wireless sensor signal transmission on the channel, "--"will be displayed in the channel of the base station. Please note that the channel of the sensor and the weather station should be consistent.

## Time and unit settings

▶ Press and hold the " 🌣" button for 3 seconds to enter the time setting mode.

▶ Press the " $\frac{1}{MEM}$ " or " $\frac{1}{K}$ " button to adjust the value. Hold the " $\frac{1}{MEM}$ " or " $\frac{1}{K}$ " button to adjust quickly.

Note: After the product is connected to W/IEL there is

▶ Press the " 🍄" button to confirm and move to the next item.

Note: After 20 seconds without pressing any button to exit the settings.

#### Settings order:

| -                            | Note: Alter the product is connected to will, there is |
|------------------------------|--------------------------------------------------------|
| 1. Temperature unit: °C   °F | no need to set the time, the time will be              |
| 2. Year                      | automatically timed by the network, and you only       |
| 3. Month                     | need to set the format that needs to be displayed.     |
| 4. Date                      |                                                        |
| 5. Hour format: 24Hr   12Hr  | Note: In the set time, the number of minutes of the    |
| 6. Hour                      | change, automatically from the zero second             |
| 7. minutes                   | forward                                                |

**Note:** The temperature unit can be set through the APP, as shown in the legend below, Click "Unit Conversion" in the main interface, jump to the second interface, click the temperature unit menu, jump to the third interface, click to select the unit to be set, and then click "Confirm" to complete the setting

| Main interface                                      | Main interface second interface |                                   | third interface                       |                                                           |
|-----------------------------------------------------|---------------------------------|-----------------------------------|---------------------------------------|-----------------------------------------------------------|
| 間*44 笑 <sup>11</sup><br>中間 数素(15,(第) 11:46          | ∎*.4 % <sup>11</sup>            | <b>∞ 81 10 \$ 63% (20) 11</b> .46 | ■ *.4 % <sup>21</sup> / <sub>61</sub> | 40 <b>(1) (1)</b> (1) (1) (1) (1) (1) (1) (1) (1) (1) (1) |
| < Weather Forecast 🗹                                | C Unit Conversion               |                                   |                                       |                                                           |
| Man Charles                                         |                                 | 10 ×                              |                                       |                                                           |
| 26.2 × 79 ×                                         |                                 |                                   |                                       |                                                           |
| Rate<br>UVI-1 UVI-2 UVI-1 UVI-11                    |                                 |                                   |                                       |                                                           |
| 22/25/C 23/21/C 25/21/C 25/25/C 25/25/C             |                                 |                                   |                                       |                                                           |
| Dutdoor 1 E                                         |                                 |                                   |                                       |                                                           |
| 27.0 °C 75 %                                        |                                 |                                   |                                       |                                                           |
| Outdoor 2 B                                         |                                 |                                   |                                       |                                                           |
| 26.6 °C 79 %                                        |                                 |                                   |                                       |                                                           |
| Outdoor 3 B                                         |                                 |                                   |                                       |                                                           |
| 25.3 °C 75 %                                        |                                 |                                   |                                       |                                                           |
|                                                     |                                 |                                   |                                       |                                                           |
| 0 🕸 m O                                             |                                 | Confirm                           | Cancel                                | Confirm                                                   |
| New Series Television (Sear Laws) (Sear Constraint) |                                 |                                   |                                       | > <                                                       |

## Setting the daily alarms:

▶ There are three sets of daily alarm clocks, and there are two setting methods. Use the button operation of the weather station to set or click the alarm clock setting item in the Tuya APP interface to set.

## Button operation of weather station

- Short press the " $\clubsuit$ " button to switch the time interface displayed in AL1 | AL2 | AL3. In these three interfaces, short press the " $\oiint$  button to turn on or off the corresponding alarm function
- ▶ In these three ALARM interfaces, press and hold the " ♀" button for more than 3 seconds to enter the setting mode of the corresponding alarm time
- ▶ Press the " $\frac{\blacktriangle}{MEM}$ " or " $\frac{\blacktriangledown}{*}$ " button to adjust the value. Hold the " $\frac{\bigstar}{MEM}$ " or " $\frac{\blacktriangledown}{*}$ " button to adjust quickly.
- ▶ Press the " 🗱" button to confirm and move to the next item.

Note: After 20 seconds without pressing any button to exit the settings.

## Settings order:

- 1. Hours of alarm time
- 2. Minutes of the alarm time
- 3. Week repeat of the alarm

**Note:** There are 7 kinds of weekly repetitions of the alarm clock, Monday (MO), Tuesday (TU), Wednesday (WE), Thursday (TH), Friday (FR), Saturday (SA) and Sunday (SU), the weather station button operation can be set There are three options: Monday to Friday, Saturday to Sunday and Monday to Sunday

#### APP setting alarm

According to the picture, switch to the main panel, click "ALARM SET" in the panel, jump to the second interface, click the slider to turn on and off the alarm clock, click the three ALARM columns, jump to the third interface, you can make an alarm Repeat the setting of time and week, click "Confirm" to complete the setting after the setting is completed. All three alarms need to be independently clicked to set

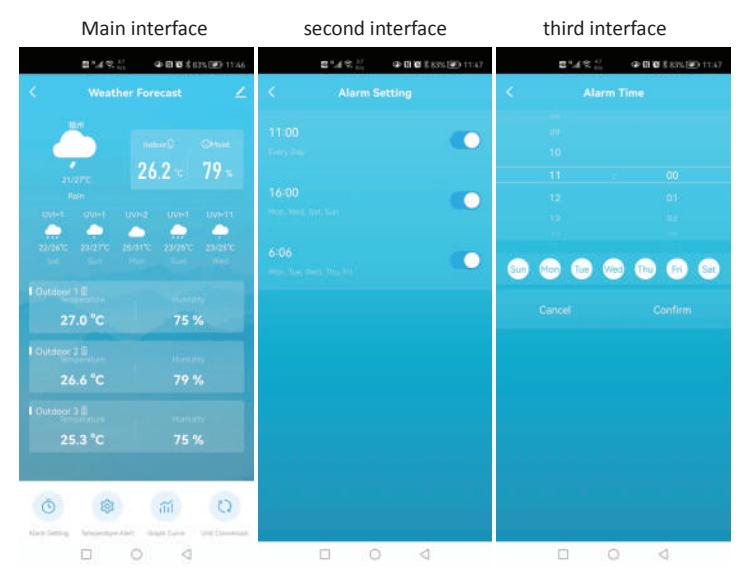

Note: Weekly repetition in the APP can be set independently for each day Note: The alarm will sound for 2 minutes if you do not deactivate it by pressing any button. In this case the alarm will be repeated automatically after 24 hours. **Note:** Rising alarm sound (crescendo, duration: 2 minutes) changes the volume 4 times whilst the alarm signal is heard.

## Switching off the alarm signal

The alarm sound when the trigger, press any buttons except the " $\dot{Q}$  /  $Z^{Z}$ " touch button or touch and hold the " $\dot{Q}$  /  $Z^{Z}$ " button for more than 3 seconds to stop the alarm signal.

## Snooze function:

▶ When the time is up to the alarm, touch and release the " '☆ / ZZ" touch button, the alarm signal stops, and enter the snooze timing mode. At the end of the snooze timer, it will ring again (can repeat snooze)

► In snooze timing mode, press any buttons except the " $\dot{C}$  /  $Z^{Z}$ " touch button or touch hold down the " $\dot{C}$  /  $Z^{Z}$ " touch button for more than 3 seconds to exit the snooze mode

Note: The snooze time is five minutes

# Maximum/Minimum Indoor Temperature/ Humidity

To toggle indoor/outdoor maximum, minimum temperature and humidity data, press the " $\frac{A}{MEM}$ " button:

Once to show the maximum indoor temperature and humidity values.

Twice to sow the minimum indoor temperature and humidity values.

Three times to return to the current indoor temperature and humidity levels.

To reset the maximum and minimum indoor temperature and humidity a, press and hold down the " $\stackrel{\bullet}{\text{MEM}}$ " button about 2 seconds. This will reset all minimum and maximum data recorded to the current displayed values, contains outdoor temperature records.

#### F.Y.I.:

▶ If the temperature reading is below ranges, the LL.L will be displayed. If the temperature reading is above ranges, the HH.H will be displayed.

# The recording curve of temperature and humidity in the APP

▶ TThrough the APP, you can view the historical changes of temperature|humidity of the weather station, display it with a curve graph, click the "" icon on the main interface to enter, you can view the daily|monthly change curve graph

| Main interface                                                                                                    | daily graph            | monthly graph | conversion channel                                                                                                    |
|----------------------------------------------------------------------------------------------------|------------------------|---------------|----------------------------------------------------------------------------------------------------|
| 2°4 % <sup>21</sup> / <sub>41</sub> ◆ B10 \$ 61% (20 11×6)<br>< Weather Forecast ∠                                                                                                    | C Graph Curve          | C Graph Curve | C Bright Curve                                                                                                    |
| and a second to the second to the second to | And Internet Constants |               | and and a second second |
| Other         Other         Other <th< td=""><td>:</td><td></td><td>4</td></th<>                                                                                                    | :                      |               | 4                                                                                                    |
| Contractor 2 E Humany<br>26.6 °C 79 %                                                                                                    | •                      |               | Тури                                                                                                    |
| 1 Dutager 2 8<br>25.3 °C 75 %                                                                                                    |                        |               | Indoor Temperature<br>Indoor Humidity<br>Distilace Temperature 1                                                                                                    |
| Alam Series                                                                                                    | D 0 4                  | 0 9           | Cancial Confirm                                                                                                    |

## Temperature alert function control

There are two ways to set the temperature alarm. Use the weather station button to operate the settings or click the alarm setting item in the Tuya APP interface to set.

## Button operation of weather station

Short press the " $\checkmark$ " button to turn on or off the temperature alarm function. When the temperature alarm is turned on, the icon " $\stackrel{\frown}{\Box}$ " of the temperature upper and lower limit alarms is displayed

Press and hold the " button for 3 seconds to enter the temperature alert setting mode.

▶ Press and release the " $\frac{\blacktriangle}{MEM}$ " or " $\frac{\blacktriangledown}{*}$ " button to adjust the value. Hold the " $\frac{\bigstar}{MEM}$ " or " $\frac{\blacktriangledown}{*}$ " button to adjust quickly.

▶ Press and release the " **&**" button to confirm and move to the next item.

Note: Note: After 20 seconds without pressing any button to exit the settings.

Note: Set Outdoor Temperature | Humidity alert, press and release the " 🖤" button to switch to other channels. (A total of 3 channels: ① | ② | ③)

#### Settings order:

- 1. Indoor temperature upper limit alert value
- 2. Indoor temperature lower limit alert value
- 3. Outdoor temperature upper limit alert value
- 4. Outdoor temperature lower limit alert value

#### APP setting temperature alert

According to the picture, switch to the main panel, click "temperature alert" in the panel, jump to the second interface, click the corresponding temperature alarm menu of different channels to jump to the third interface. In the third interface, click the slider to turn on or off the corresponding alarm function, and set the upper and lower limits of the alarm by sliding the temperature value. After the setting is completed, click "Confirm" to complete the setting

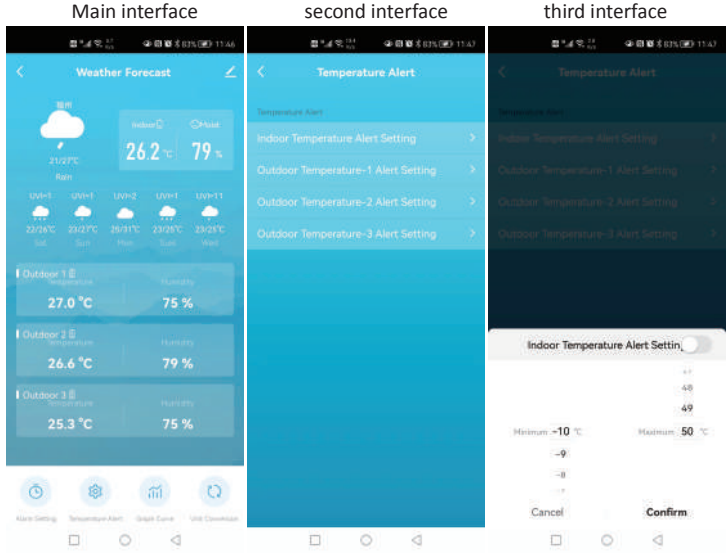

#### Temperature alert trigger

▶ When the actual detection value exceeds the arming warning value, the weather station will first issue an alarm for 10 seconds, and then issue an alarm sound every 1 minute for 5 times. During this process, press any key to stop the alarm sound

#### LOW BATTERY:

If the battery icon "  $\square$ " appears in the "  $\widehat{\mathbb{M}}$ " column, please change the battery of the base station in time.

If the battery icon " $\square$ " appears in the " $\Omega$ " column, please confirm the channel of the battery prompt and change the remote sensor battery of the channel timely

## **Background lighting**

▶ When the power supply of the product is inserted into the power supply adapter, the battery will automatically disconnect the power supply, and the backlight will always be bright. Short press the " $\frac{\Psi}{4\pi}$ " button to adjust the brightness of the backlight, you can adjust the 4 state: 3 different brightness backlight and close the backlight. When the backlight brightness is not at the maximum brightness, press the " $\dot{\Box}$ . /  $Z^Z$ " button. Backlight turns to maximum brightness of 15 seconds.

▶ If the product is powered by batteries, Touch the " $\dot{\Box}$  /  $Z^{Z_{"}}$  location button. Backlight lit 15 seconds.

#### Explanation of network weather forecast

▶ After the weather station is connected to the WIFI hotspot, the weather station automatically downloads the weather forecast for the current day and the next four days from the network, the highest | lowest temperature and UV index forecast.

The weather station automatically uploads the temperature | humidity data detected in the station from the weather station to the server, and the APP can automatically download the data from the server through the network.

| sunny      | partly<br>cloudy | Cloudy     | thunder                        | thunder<br>shower                                 | Thunderstor<br>ms |
|------------|------------------|------------|--------------------------------|---------------------------------------------------|-------------------|
| •          |                  |            | 5                              | <del>;</del> ,,,,,,,,,,,,,,,,,,,,,,,,,,,,,,,,,,,, | Filedy            |
| light rain | moderate<br>rain | heavy rain | Rainstorm<br>(icon<br>flashes) | showers                                           | strong<br>shower  |
|            |                  |            |                                | •                                                 |                   |

• Weather station icons that can be displayed:

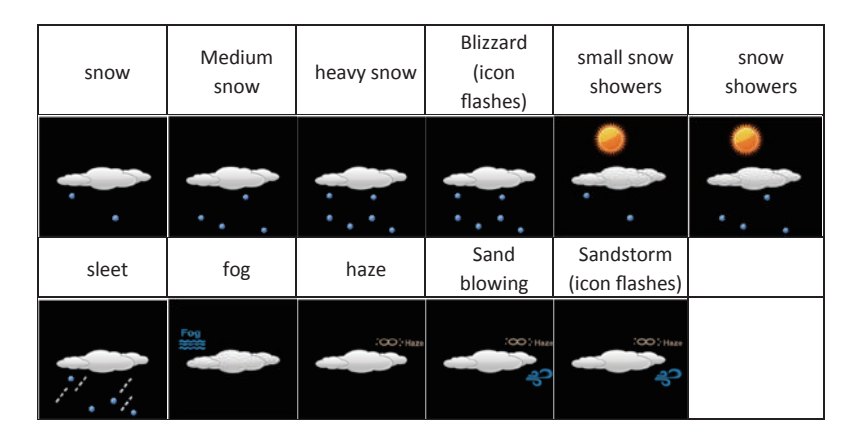

When the power adapter of the product is disconnected, the product will switch to power by the backup battery. At this time, press any key to light up the backlight for 8 seconds

OF.Y.I.: If using battery power, WIFI will be automatically turned off

#### Precautions

• Avoid placing the clock/ weather station near interference sources/metal frames such as computer or TV sets.

• Do not expose it to direct sunlight, heavy heat, cold, high humidity or wet areas

• The outdoor sensor must not be set up and installed under water. Set it up in away direct sunlight and Rain

• Never clean the device using abrasive or corrosive materials or products. Abrasive cleaning agents may scratch plastic parts and corrode electronic circuits

• If there is any inconsistency of weather forecast between Local Weather Station and this unit, the Local Weather Station's forecast should prevail. The manufacturer will not take responsible for incorrect forecasting from this unit

#### Caution!

The manufacturer is not responsible for any radio or TV or other electronics device interference nearby. Unauthorized modifications to this equipment. Such modifications could void the user authority to operate the equipment. All rights reserved. This manual may not be reproduced in any form, even in part, or

written permission of the publisher. This booklet may contain errors or misprints. The information it contains is regularly checked and  $\lambda$  corrections are included in subsequent editions. We disclaim any responsibility for any technical error or printing error, or their consequences. All trademarks and patents are recognized

All enquires: <a href="mailto:service@youshiko.co.uk">service@youshiko.co.uk</a>

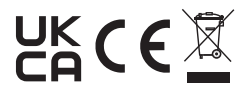